# Tolino-Informationen

Programme und Daten für die Ausleihe in allen Bereichen:

- Benutzerkonto auf Onleihe.de/NBib24 (von der Bücherei)
- Adobe Digital Editions (ADE) zum Runterladen auf den PC
- Adobe ID zum Abspielen gesperrter E-Books (über ADE verfügbar)
- Weltbild-Benutzerkonto für Tolinos (automatisch bei Start von Tolino)
- "Onleihe"-App und "Bluefire Reader" oder "Aldiko" zum Lesen auf Smartphone (Android Store UND iOS (ITunes – Store))

# Allgemein:

Von der Bücherei bekommen Sie Ihren Zugangscode für Ihr Benutzerkonto auf Onleihe.de/NBib24. Damit kann auf der Internetseite bereits nach allen E-Angeboten (E-Books, E-Papers, E-Music usw.) gesucht werden.

Haben Sie sich für ein Buch entschieden, das auch verfügbar ist, können Sie es sich in den Medienkorb (=Warenkorb) legen; ansonsten können Sie sich das belegte Buch vormerken lassen, um eine Benachrichtigung über die Freischaltung zu erhalten. Wenn Sie alle gewünschten Bücher in Ihrem Medienkorb haben, klicken Sie auf "Jetzt Ausleihen". Jetzt befindet sich das E-Book für 3 Wochen auf Ihrem Konto.

# Am PC:

Vom Medienkorb aus können Sie das E-Book auf ihren PC herunterladen. Um das E-Book anschließend abzuspielen, brauchen Sie das Programm "Adobe Digital Editions", das Sie gleichzeitig mit dem E-Book auf der gleichen Seite herunterladen können. In ADE fragt man Sie nach Ihrer Adobe ID; Haben Sie noch keine, können Sie sich einfach eine in ADE machen.

Öffnen Sie Ihr heruntergeladenes E-Book mit ADE. Somit können Sie Ihr E-Book gleich auf dem PC lesen.

Schließen Sie Ihren E-Book-Reader per USB an den PC an, daraufhin erscheint Ihr E-Book-Reader in der Bibliothek Ihres ADE. Von da aus müssen Sie Ihr heruntergeladenes E-Book nur per Drag-and-Drop auf Ihren E-Book-Reader ziehen. Trennen Sie die Verbindung zu Ihrem PC und der E-Book-Reader lädt automatisch das neue E-Book in Ihre Bibliothek.

# Auf dem E-Book-Reader:

Vom Medienkorb aus können Sie das E-Book direkt auf ihren E-Book-Reader herunterladen und abspielen (bei Amazon Kindle wird eine zusätzliche App (Bluefire Reader oder Aldiko) benötigt, die Sie in ihrem App-Store kostenlos herunterladen können (Siehe "Auf dem Smartphone").), benutzen Sie dafür einfach den Browser im E-Book-Reader, befolgen Sie die Schritte aus "Allgemein" und laden Sie ihr E-Book herunter.

# Auf dem Smartphone:

Laden Sie sich auf Ihr Smartphone die Apps "Onleihe" und "Bluefire-Reader" oder "Aldiko" kostenlos herunter und melden Sie sich in der "Onleihe"-App mit Ihrem NBib24-Benutzerkonto an. Sie können jetzt entweder die Schritte von "Allgemein" befolgen, oder, wenn Sie bereits E-Books auf Ihrem Konto haben, einfach auf eins Ihrer vorhandenen E-Books klicken und mit der Lese-App "Bluefire-Reader" oder "Aldiko" öffnen. Diese Apps öffnen sich nach Klick auf das E-Book automatisch, Sie müssen dort nur noch ihre Adobe ID eingeben und das E-Book ist freigeschaltet.